## 1.Open the upgrade page, Password:system

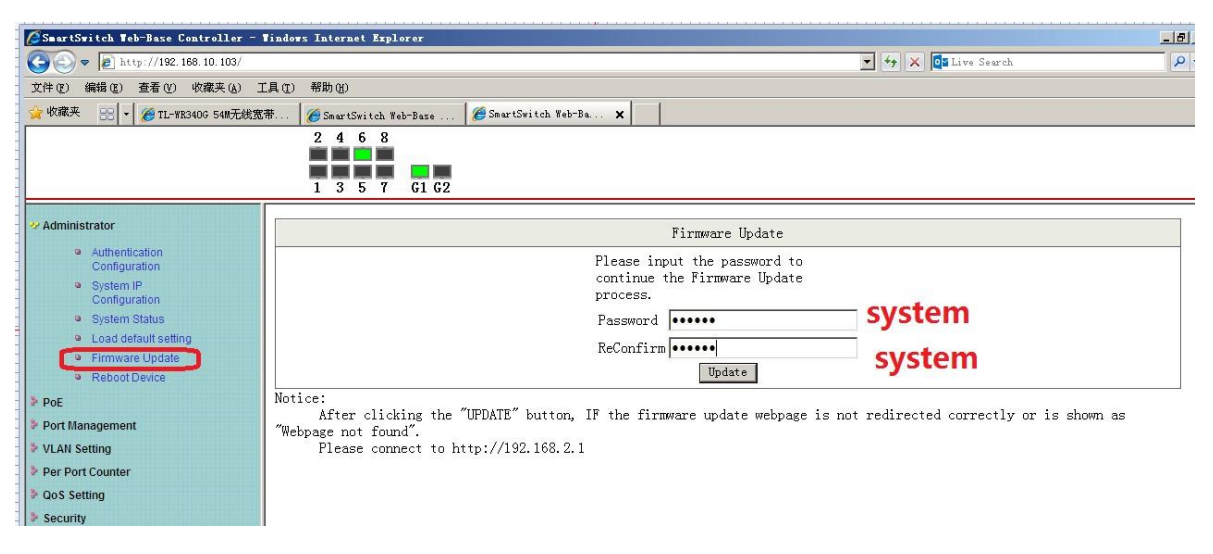

2.The 10pcs sample with old version software, so it will come to 192.168.2.1 page during update.And if you find below situation , no reponse from telnet and web, pls restart the POE switch

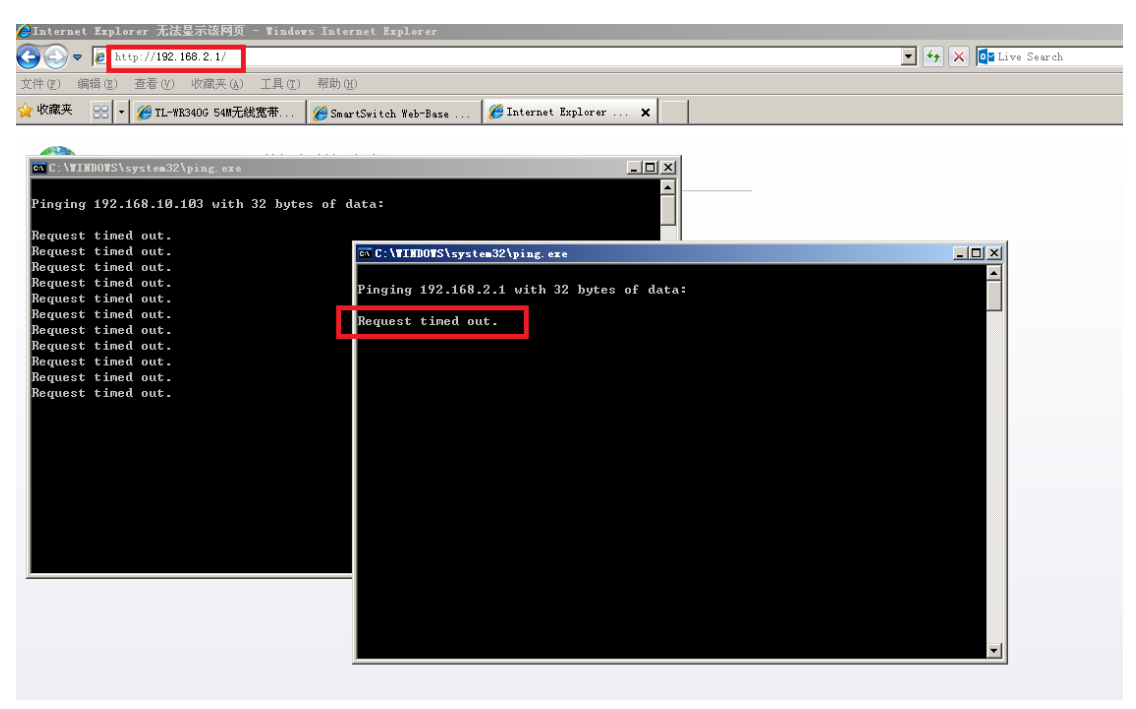

After restart swtich, the telnet and web will back to work , pls select the upgrade file

| 🖉 Firmware Update - Vindows Internet Explorer                                                                |                     | _ 8 × |
|----------------------------------------------------------------------------------------------------|---------------------|-------|
| (3) → (2) http://192.168.2.1/                                                                                | 💌 🐓 🗙 🔯 Live Search | P -   |
| 文件(E) 編輯(E) 查看(E) 收藏夹(A) 工具(E) 帮助(B)                                                                         |                     |       |
| 👷 收藏夫 🛞 🔹 🏉 TL-VE340G 54#无线宽带 🧭 SmartSwitch Web-Base 🏉 Firmware Update 🗙                                     |                     |       |
| F /W                                                                                                    |                     |       |
|                                                                                                    | Sarder              |       |
| Select the image file:                                                                                       | 0100                |       |
|                                                                                                    |                     |       |
| nttp://192.168.2.1                                                                                           |                     |       |
| C: \TIMOTS\system32\ping.exe                                                                                 |                     |       |
| Request timed out.                                                                                           |                     |       |
| Request timed out.                                                                                           |                     |       |
| Request timed out.                                                                                           |                     |       |
| Request timed out.                                                                                           |                     |       |
| Request timed out.                                                                                           |                     |       |
| Request timed out.                                                                                           |                     |       |
| Request timed out.                                                                                           |                     |       |
| Reply from 192.168.2.1: bytes=32 time=2ns TTL=64                                                             |                     |       |
| Reply from $172.168.2.11$ bytes $-32$ time ins $111-64$                                                      |                     |       |
| Reply From 172.106.2.1: hytes $-32$ time from 112-04<br>Reply from 192.168.2.1: hytes $-32$ time from TIL=64 |                     |       |
| Reply from 192.168.2.1: butes=32 time=1ms TIL=64                                                             |                     |       |
| Reply from 192.168.2.1: bytes=32 time=1ms TTL=64                                                             |                     |       |
| Reply from 192.168.2.1: bytes=32 time=1ms TTL=64                                                             |                     |       |
| Reply from 192.168.2.1: bytes=32 time=1ms TTL=64                                                             |                     |       |
| Reply from 192.168.2.1: bytes=32 time=1ms TTL=64                                                             |                     |       |
| Reply from 192.168.2.1: bytes=32 time=1ms TTL=64                                                             |                     |       |
| Reply from 192.168.2.1: bytes=32 time=1ms TTL=64                                                             |                     |       |
| Reply from 192.168.2.1: bytes=32 time=1ms ITL=64                                                             |                     |       |
| Reply from 192.168.2.1: Dytes=32 time=Ins 11L=64                                                             |                     |       |
| Reply from $172.106.2.11$ by $102.200$ and $111.001$                                                         |                     |       |
| Revis from $122.106.2.11$ , hyperbolic time time $112-64$                                                    |                     |       |
|                                                                                                    | -                   |       |
|                                                                                                    |                     |       |
|                                                                                                    |                     |       |
|                                                                                                    |                     |       |

3. After upgrade, pls use DHCP IP address to access the POE switch

| SmartSwitch Web-Base Controller - Windows Internet Explorer                 | ×                       |
|-----------------------------------------------------------------------------|-------------------------|
|                                                                             | 💌 🐓 🗙 🔯 Live Search 🖉 🔹 |
| 文件(王)编辑(王) 查看(V) 收藏夹(A) 工具(王) 帮助(A)                                         |                         |
| 👷 收藏夹 😥 🔹 🏉 TL-WE340G 54M无线宽带 🏉 SmartSwitch Web-Base 🏈 SmartSwitch Web-Ba 🗙 |                         |
| USER LOG IN<br>Site: 192,168,10,103<br>ID:<br>Password:<br>DK:              |                         |

The newest software version is IM-V118.13

|                                                                                                    | sinuosi internet aspiorer                              |                                                       |     |  |  |
|----------------------------------------------------------------------------------------------------|--------------------------------------------------------|-------------------------------------------------------|-----|--|--|
| 🕒 🗢 💌 🔊 http://192.168.10.103/                                                                                    |                                                        | 💽 🐓 🗙 🔯 Live Search                                   | P • |  |  |
| 文件(1) 编辑(2) 查看(2) 收藏夹(4) 工具(1) 帮助(3)                                                                              |                                                        |                                                       |     |  |  |
| 👷 收藏美 🛞 - 🇭 TL-VE3405 548元税(京市 🌮 Sawr Switch Yeb-Base 🖉 Sawr Switch Yeb-Base 🗴                                    |                                                        |                                                       |     |  |  |
| 2         4         6         8           EAGLE EYE         1         3         5         7         61         62 |                                                        |                                                       |     |  |  |
| Administrator  Authentication Configuration System IP                                                             | System Status                                          |                                                       |     |  |  |
| Configuration                                                                                                    | MAC Address                                            | 10:f0:13:f0:18:26                                     |     |  |  |
| <ul> <li>System Status</li> <li>Load default setting</li> </ul>                                                   | Number of Ports                                        | 8+2                                                   |     |  |  |
| <ul> <li>Firmware Update</li> <li>Reboot Device</li> </ul>                                                        | Comment                                                | switch MAX:15                                         |     |  |  |
| ≱ PoE                                                                                                    | System Version                                         | IM-V118.13                                            |     |  |  |
| <ul> <li>Port Management</li> <li>VLAN Setting</li> <li>Per Port Counter</li> </ul>                               | □ Idle Time Security                                   | Idle Time 🖲 (1~30 Minutes)<br>© Auto Logout(Default). |     |  |  |
| QoS Setting                                                                                                    |                                                        | Back to the last display.                             |     |  |  |
| Security                                                                                                    | Update                                                 |                                                       |     |  |  |
| <ul> <li>Spanning Tree</li> <li>Trunking</li> </ul>                                                               | Note                                                   |                                                       |     |  |  |
| DHCP Relay Agent                                                                                                  | Comment name only can use "a-z","A-Z","","+","-","0-9" |                                                       |     |  |  |
| Backup/Recovery                                                                                                   |                                                        |                                                       |     |  |  |
| Miscellaneous                                                                                                    |                                                        |                                                       |     |  |  |
| SNMP Settings                                                                                                    |                                                        |                                                       |     |  |  |
| r Logout                                                                                                    | II                                                     |                                                       |     |  |  |

Remark: Only this time you need to upgrade the software by those step, after this time, you only need to use the normal step to upgrade the next version software ,no need to re-start the POE switch and it will keep the DHCP during the upgrade.